1. 从 Safari 打开 <u>https://opensea.io</u> -> 单击右上角的菜单图标 -> 点击"Connect Wallet" 按钮

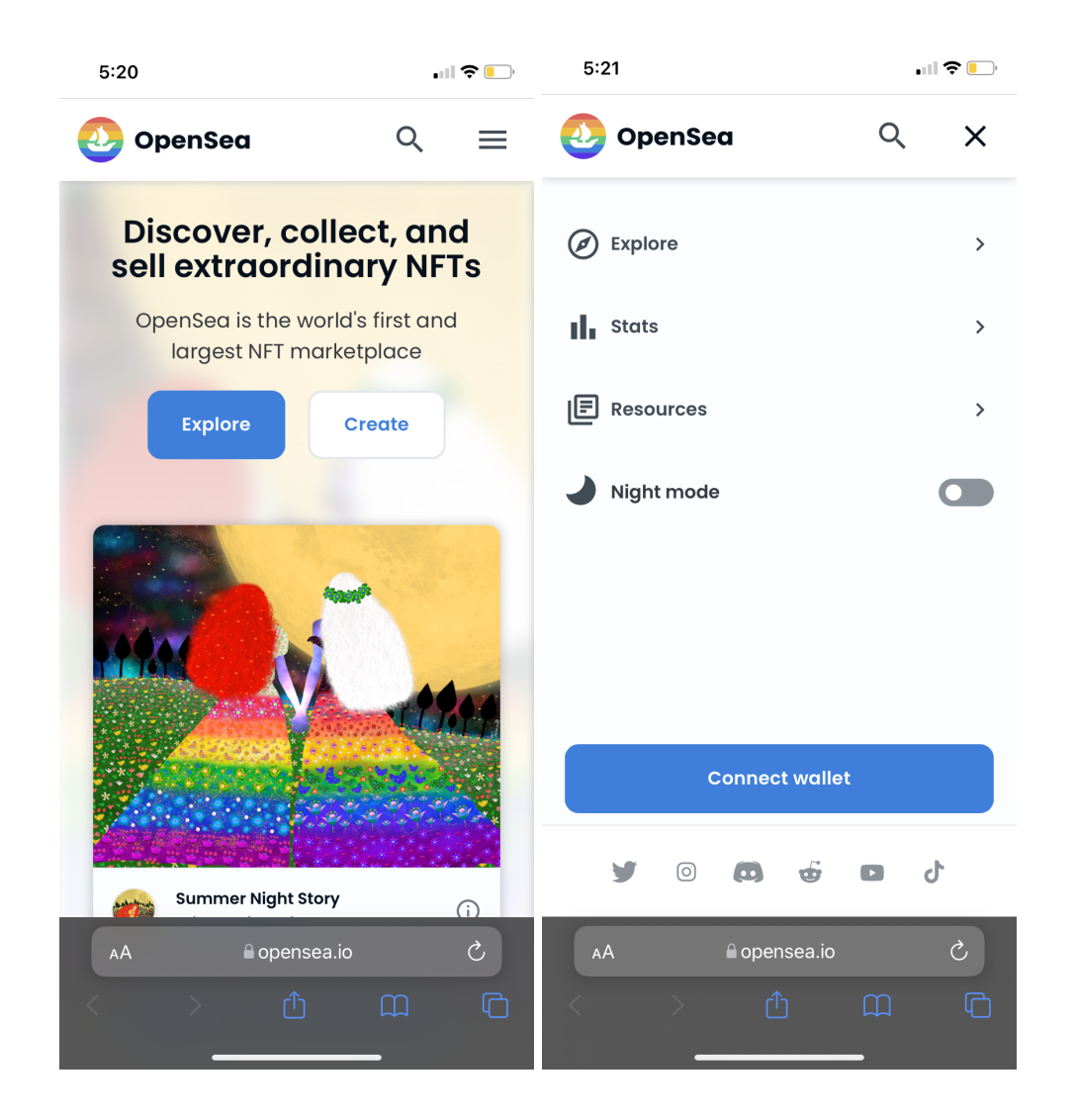

2. 从选项中单击 MetaMask 选项以连接到您的 MetaMask 钱包

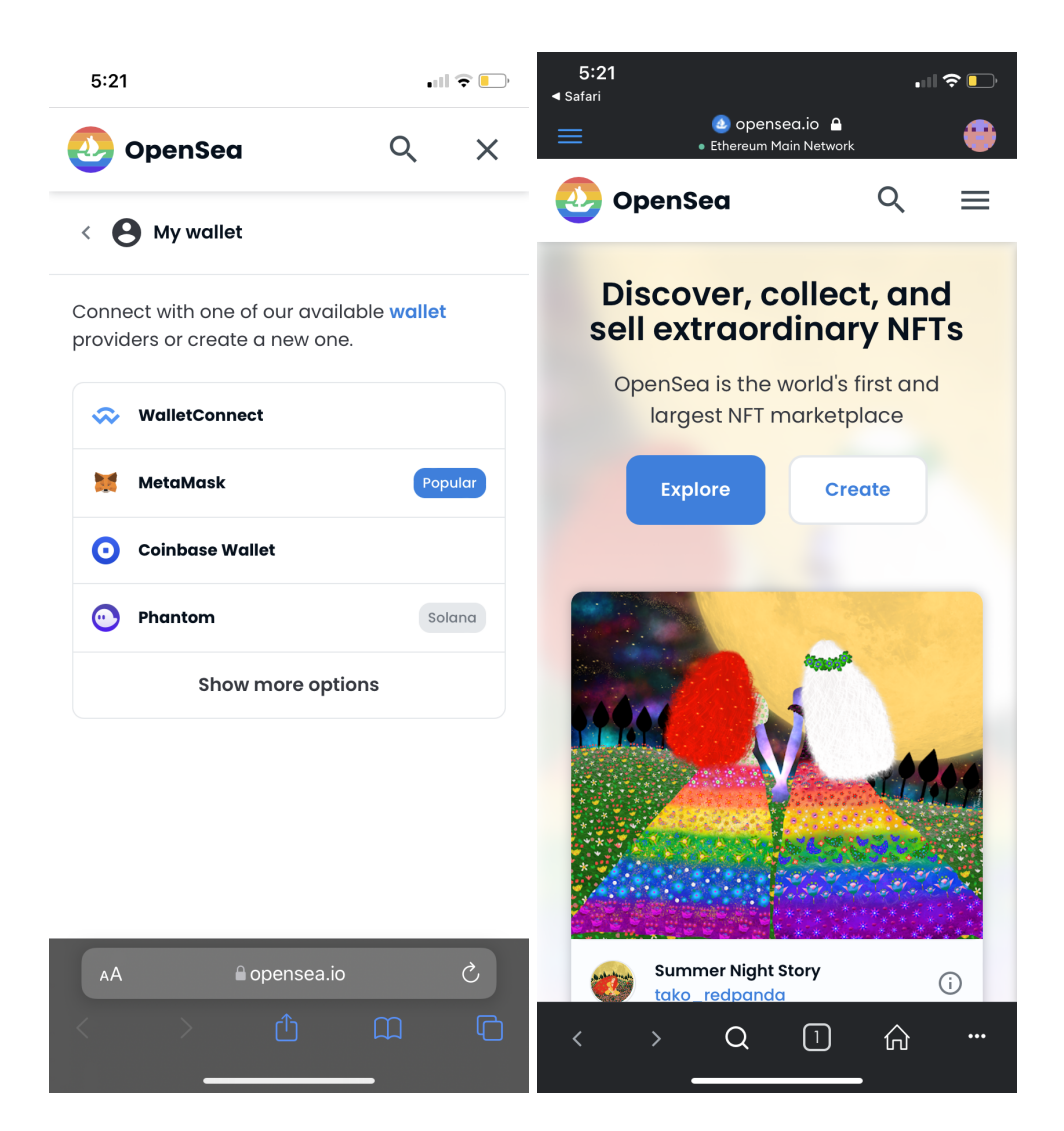

3. 您将被重定向到 MetaMask App, Opensea.io 将在应用程序内浏览器中打开。 请确保页面底部显示以下提示,然后单击"Connect/连接"。 如果没有出现提示,点击右上角的菜单图标,再次点击"Connect Wallet / 连接钱包"按钮,重复直到出现提示。

| <b>5:22</b><br>◀ Safari                                                                                                    |                                |                            | • • • • • • |  |  |
|----------------------------------------------------------------------------------------------------|--------------------------------|----------------------------|-------------|--|--|
|                                                                                                    |                                | .io 🔒<br>Network           | •           |  |  |
| Oper                                                                                                    | nSea                           | Q                          | ×           |  |  |
| < 🔒 My                                                                                                    | wallet                         |                            |             |  |  |
| Connect with providers or                                                                                                    | n one of our a<br>create a new | vailable <b>wo</b><br>one. | llet        |  |  |
| 😞 Walle                                                                                                    | tConnect                       |                            |             |  |  |
| Metal                                                                                                    | <i>l</i> ask                   |                            |             |  |  |
|                                                                                                    | <b>≙ opense</b><br>• Ethereu   | a.io                       |             |  |  |
| Connect to this site?                                                                                                    |                                |                            |             |  |  |
| By clicking connect, you allow this dapp to view your<br>public address. This is an important security step to<br>protect your data from potential phishing risks. |                                |                            |             |  |  |
| Account 1(0xC607a485)<br>Balance: \$0.05 (0.00004 ETH)                                                                                                    |                                |                            |             |  |  |
| Cane                                                                                                    | cel                            | Conne                      | ect         |  |  |
|                                                                                                    |                                |                            |             |  |  |

4. 一旦 OpenSea.io 和 MetaMask 成功连接,请注意菜单从左侧屏幕截图中显示的内 容更改为右侧屏幕截图(带有 2 个附加菜单项 Account & My Wallet)

| 5:21           | .    ? 📄 | 5:23<br>◀ Safari                                              |          |
|----------------|----------|---------------------------------------------------------------|----------|
| 🕗 OpenSea 🛛 🔾  | x x      | <ul> <li>Opensea.io</li> <li>Ethereum Main Network</li> </ul> | <b>e</b> |
| -              |          | 🕗 OpenSea 🛛 🔍                                                 | ×        |
| Ø Explore      | >        |                                                               |          |
| Stats          | >        | Ø Explore                                                     | >        |
| Resources      | >        | Stats                                                         | >        |
| Night mode     |          | Resources                                                     | >        |
| -              |          | Account                                                       | >        |
|                |          | C My Wallet                                                   |          |
|                |          | Night mode                                                    |          |
| Connect wallet |          |                                                               |          |
| y o 🙃 🕁 D      | ა        |                                                               |          |
| AA             | 5        | y o 🖨 🕁 🗗                                                     | Դ        |
| < > ① 血        | G        | < > Q ② 命                                                     |          |

5. 点击账户菜单展开子菜单 -> 并点击"个人资料"进入您的 OpenSea.io 个人资料页 面。

| <b>5:23</b><br>◀ Safari                                       |          | 9:34<br>▲ Safari          |
|---------------------------------------------------------------|----------|---------------------------|
| <ul> <li>Opensea.io</li> <li>Ethereum Main Network</li> </ul> | <b>e</b> | ی opensea.io کے ا         |
| 🕗 OpenSea                                                     | Q X      | 🕗 OpenSea 🛛 🔍 🗙           |
| Ø Explore                                                     | >        | < Account                 |
| Stats                                                         | >        | Profile                   |
| E Resources                                                   | >        | Favorites                 |
| Account                                                       | >        | Watchlist                 |
| 🖸 My Wallet                                                   |          | My Collections            |
| Night mode                                                    |          | Account Settings >        |
|                                                               |          | Log Out                   |
| ن فت 🕲 💿 🖉                                                    | 5 C      | 5 <b>a</b> 5 <b>a</b> 0 V |
| < > Q 2                                                       | û        | < > Q ⑧ 俞 …               |

6. 从个人资料页面 -> 找到"Collected / 已收集"菜单下拉菜单并滚动到"Hidden/隐藏"-> 您应该会在此处看到您的 NFT 项目

| 7:58                 |          | 9:27                                                                                                    | . II 🗢 💽            |
|----------------------|----------|----------------------------------------------------------------------------------------------------|---------------------|
| Opensea.io  • MATIC  |          | epensea.                                                                                                    | io 🔒 😗              |
| 🕗 OpenSea            | ৎ ≡      | 🕗 OpenSea                                                                                                    | ৹ ≡                 |
|                      |          | ERIC_HOLT<br>Joined November 2021<br>Crypto Explorer, NFT Collector                                                                                                    |                     |
| EHO-FIRST-ETH-WALL   | ج<br>ET. | Hidden ~                                                                                                    |                     |
| EHO-FIRST-ETH-WALLET |          | Q Search by name                                                                                                    |                     |
| Collected ~          |          | <b>∓</b> Filters                                                                                                    | † <sub>↓</sub> Sort |
| ruvonteu             |          |                                                                                                    |                     |
| Activity             |          |                                                                                                    |                     |
| Offers made          | †↓ Sort  |                                                                                                    | A State             |
| Offers received disp | lay      | and the second second s | A CANA              |
| Active listings      |          | Unicoin                                                                                                    | CNFT farm           |
| Inactive listings    |          | mansion                                                                                                    |                     |
| Hidden               |          | ••• 🛇 1                                                                                                    | ••• ♡ 0             |
| < > Q 7              | · · · ·  | < > Q                                                                                                    | ⑦ 命 …               |